# 付 録

# A.1 RoTH のための Simulink 環境構築

**RoTH** (Run on Target Hardware) 機能は,Simulink に付属のコード自動生成機能である。 RoTH 機能を用いることで,ユーザは Simulink モデルを C 言語などのソースコードに書き直すこと

| Pi untitled - Simulink                                           | -                                       |                     |
|------------------------------------------------------------------|-----------------------------------------|---------------------|
| ファイル(F) 編集(E) ツール表示(V) 情報表示(D) プロ・ク線図(R) シミレーション(S) 解析(A) コード(C) | ツール(T) ヘルプ(H)                           |                     |
|                                                                  | ■== ライブラリ ブラウザー(L)<br>→ モデル エクスプローラー(X) |                     |
| untitled                                                         | ターゲットハードカアで実行・                          | 実行の進備               |
| Pa untitled                                                      |                                         | サポートパッケージのインストール/更新 |
| <b>(</b>                                                         |                                         | ファームウエアの更新          |
|                                                                  |                                         |                     |

(a) サポートパッケージインストーラ

| 📣 サポート パッケージ インストーラー                                               |                                      | _                   |      | $\times$ |
|--------------------------------------------------------------------|--------------------------------------|---------------------|------|----------|
| アクションの選択                                                           |                                      |                     |      |          |
| <ul> <li></li></ul>                                                |                                      |                     |      |          |
| <ul> <li>▶ アクションの選択に関する詳細</li> <li>▶ インストールされているサポート パッ</li> </ul> | ケージ用のハードウェア セットアップに関する訳<br>次へ > キャン・ | <sup>羊細</sup><br>セル | AJUS | 9        |

(b) インストールするパッケージの選択

| 📣 サポート パッケージ インストーラー                                                                                                    |               |                            |             |                                                     |             | -             |                 | ×     |
|----------------------------------------------------------------------------------------------------|---------------|----------------------------|-------------|-----------------------------------------------------|-------------|---------------|-----------------|-------|
| インストールするサポート パッケージの選択                                                                                                    | 8             |                            |             |                                                     |             |               |                 |       |
| 表示: すべて (72) 🔹                                                                                                    |               |                            |             |                                                     |             |               |                 |       |
| サポート対象:                                                                                                    | サポート パッケージ    |                            |             |                                                     |             |               |                 |       |
| ARM Cortex=A ARM Cortex=M                                                                                                    | アクション         | インスト <i>ー</i> ル済み<br>パージョン | 最新<br>バージョン | 說明                                                  | 必要な<br>基本製品 | サポー<br>ホスト プラ | トされる<br>ラットフォー/ |       |
| ARM Cortex-based VEX Microcontri<br>AUT OSAR Standard                                                                                                    | 1 🗹 インストール    |                            | 16.1.1      | Acquire inputs and send<br>outputs on Arduino bo*** | MATLAB      | Win64,Linux6  | i4,Mac64        |       |
| Altera FPGA Boards<br>Altera Soc<br>Android<br>Android<br>Android<br>Android<br>BeagleBoard<br>BeagleBoard<br>BeagleBoard<br>DoAM Hardware<br>Digitent Analog Discoveny |               |                            | 16.1.2      | Run models on Arduin…                               | Simulink    | Win32,Win64,  | Mac64,Lir       | IU*** |
| インストール フォルダー:<br>インストール フォルダーの詳細                                                                                                    | C.¥MATLAB¥Sup | oortPackages¥R20           | 16a         | 〈戻る                                                 | 次へ >        | キャンセル         |                 | 9     |

(c) Arduino Support from Simulink を選択

図 A.1 サポートパッケージのインストール

2

なく,直接,マイコン (ターゲット) に実装することができる。Simulinkの RoTH 機能を利用するためには,対象となるターゲット (本書では Arduino)のサポートパッケージが必要となる。Simulink を起動し,以下の手順に従ってインストールする。

- 「ツール」→「ターゲットハードウェアで実行」→「サポートパッケージのインストール/更 新・・・」を選択する(図A.1(a))と、「サポートパッケージインストーラー」が開く(図(b))。
- ② 「アクションの選択」で、「インターネットからインストール」を選択。「次へ」を押す (図 (b))。
- ③ 「インストールするパッケージの選択」で、「サポート対象」から「Arduino」を選択(図(c))。
- ④「サポートパッケージ」から、「Arduino Support from Simulink」(説明欄に Run models on Arduino boards と記載されているもの)のチェックボックスにチェックを入れる。「次へ」を 押してインストール(図(c))。

なお、Simulinkのバージョンにより、サポートパッケージの導入方法が異なる場合があるので注 意してほしい。

### A.2 RoTH 機能を用いた動作テスト

簡単な例題を通して RoTH 機能の使用方法を確認しよう。RoTH では, Simulink のモデルに A–D 変換器や PWM 信号発生器などの各種 I/O ブロックを追加することで,マイコンで外部機器の制御 を行うこともできる。さらに, Arduino と PC を USB ケーブルを接続することで Scope ブロック を用いた信号の監視や,変数の変更などを行うこともできる。

Arduino Mege2560 を対象として、図 A.2 のようなシステムモデルを構築し、つぎの動作を通して、RoTH 機能の使い方を理解しよう。

- · AnalogInput のポート 0 (A0) に外部電源により電圧を印加する。
- ・ サンプリング周期を 0.5 s として A0 ポートの印加電圧を 10 s 間計測する。
- · Scope 画面を用いて計測値をリアルタイムで確認する。
- モデルの構築からターゲットへの実装の手順を示す。
- ① Simulink を起動する。

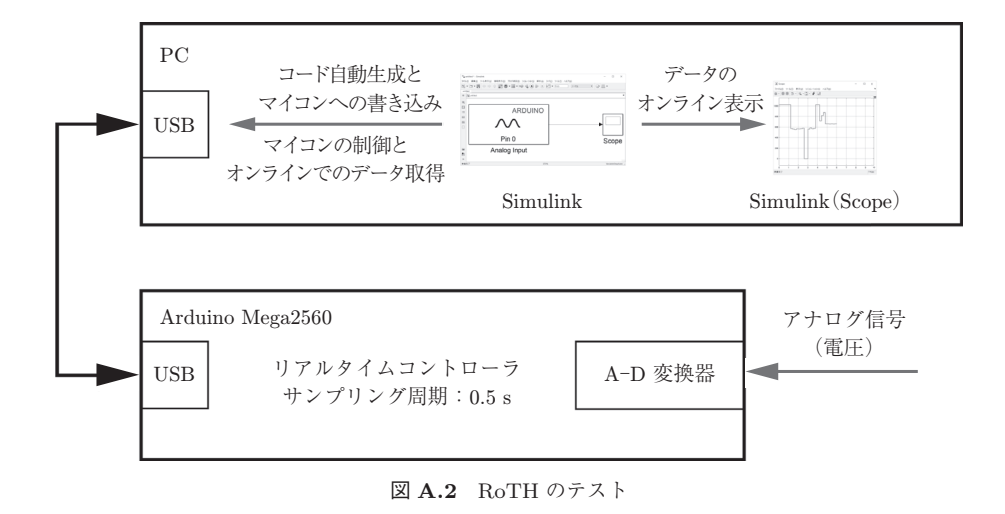

- ② 空のモデルを開く。
- ③ モデルを作成する。
  - (a) Simulink ライブラリブラウザーから、「Simulink Support Package for Arduino Hardware」、「Common」を開く(図A.3(a))。
  - (b) Analog Input をモデルに貼り付ける (図 (b))。
  - (c) Analog Input を開き,「Pin number」を「0」にし,「OK」で閉じる。
  - (d) ライブラリブラウザーの Sink から, Scope をモデルに貼り付け, Analog Input と接続し, Scope と結線する(図(c))。
- ターゲットに合わせたハードウェアの設定を行う。
  - (a) 「ツール」→「ターゲットハードウェアで実行」→「実行の準備・・・」を選択する(図
     A.4(a))。
  - (b)「よく使用するパラメーター」で「選択」が「ハードウェア実行」になっていることを 確認し、「ハードウェアボード」で「Arduino Mega 2560」を選択する(図(b))。
  - (c) 「選択」から「ソルバー」を選択し、「ソルバーオプション」の「タイプ」を「固定ステップ」とし、「追加オプション」から「固定ステップサイズ(基本サンプル時間)」を「0.5」とする(図(c))。
  - (d) 「OK」を押す。
- ⑤ 実行する。
  - (a) Simulink の実行対象を Arduino とする (図 A.5(a))。
  - (b) Arduino と PC が USB でつながっていることを確認する。
  - (c) 「実行」する (図 (b))。
  - (d) 「初期化中」から「ビルド中」,「Arduino Mega に接続中・・・」と推移し,「Arduino Mega でモデルを実行中・・・」で Arduiono 上での動作が始まる。
  - (e) Scope 上の測定値が 0.5 s ごとに更新され、アナログポート 0 の端子に触れると値が変 化することが確認できる。ただし、初回は 10 s たったあとの一括表示となることがあ る(図 (c))。
  - (f) 動作が終了すると、「Arduino Mega でモデルを実行中...」が「準備完了」となる。
  - (g) 実行時間は、「シミュレーション終了時間」で変更できる。ここを inf とすると、「停止」
     を押すまで実行し続ける(図(d))。

Arduino Due のときは、「ハードウェアボード」で「Arduino Due」を選択する。

# A.2 RoTH 機能を用いた動作テスト

4

| ■ GRANCE SHITTER<br>DY/L(F) 編集(E) ツール表示(V) 信報表示(D) プロ | ック目 音音 Simulink ライブラリ ブラウザー                                          | - 0                      | × |
|-------------------------------------------------------|----------------------------------------------------------------------|--------------------------|---|
| N. H. H. A. A. H. M.                                  |                                                                      |                          |   |
|                                                       | Simulink Support Package for Arduino Hardware/Common                 |                          |   |
| e la untitled                                         | Discontinuities<br>Discrete<br>Logic and Ett Operations              |                          | ^ |
| ચ                                                     | Math Operations Analog Innut                                         | Analog Outruit           |   |
| 3                                                     | Model Verification<br>Model-Wide Utilities Arouno                    | ARDUNO                   |   |
|                                                       | Ports & Subsystems                                                   | 1 >                      |   |
|                                                       | Signal Routing Pinz                                                  | Pin 8                    |   |
| a ARDUINO                                             | Sinks Continuous Servo Write                                         | Digital Input            |   |
|                                                       | User-Defined Functions AROUNO                                        | ARDUNO                   |   |
| Pin 4                                                 | Additional Math & Discrete     Arduino IO Library                    | 120                      |   |
| Analog Input                                          | Control System Toolbox Pin9                                          | Size Odl                 |   |
|                                                       | Simulink 3D Animation     ARDUNO                                     | ARDUNO                   |   |
|                                                       | Simulink Coder     Simulink Extras                                   | , mr                     |   |
|                                                       | <ul> <li>Simulink Support Package for Arduino H Save ball</li> </ul> | Pin 5                    |   |
|                                                       | Ethemet Shield 120 Write                                             | PWM                      |   |
| 8                                                     | Stateflow                                                            | ARDUINO                  |   |
| 19 C                                                  | 最近使用したブロック * (mm)**                                                  | > (0000) •               |   |
|                                                       | < > Serial Receive                                                   | Porta<br>Serial Transmit | ~ |
| 17                                                    | 00100 100010                                                         |                          |   |

(a) Common

| 🛅 ブロック パラメーター: Analog Input                                                                                                    | × |  |  |  |
|----------------------------------------------------------------------------------------------------|---|--|--|--|
| Arduino Analog Input (mask) (link)                                                                                                    |   |  |  |  |
| Measure the voltage of a specified analog input pin. The block<br>represents the voltage as a digital value (0-1023, minimum to<br>maximum). The maximum voltage is determined by the analog input<br>reference voltage. |   |  |  |  |
| Enter the number of the analog input pin. Do not assign the same pi<br>number to multiple blocks within a model.                                                                                                    | n |  |  |  |
| <u>View pin map</u>                                                                                                    |   |  |  |  |
| パラメーター                                                                                                    |   |  |  |  |
| Pin number:                                                                                                    |   |  |  |  |
| 0                                                                                                    |   |  |  |  |
| Sample time:                                                                                                    |   |  |  |  |
| -1                                                                                                    |   |  |  |  |
|                                                                                                    |   |  |  |  |
|                                                                                                    |   |  |  |  |
| OK(Q) キャンセル(C) ヘルプ(H) 適用(A                                                                                                    | ) |  |  |  |
| (b) Analog Input                                                                                                    |   |  |  |  |

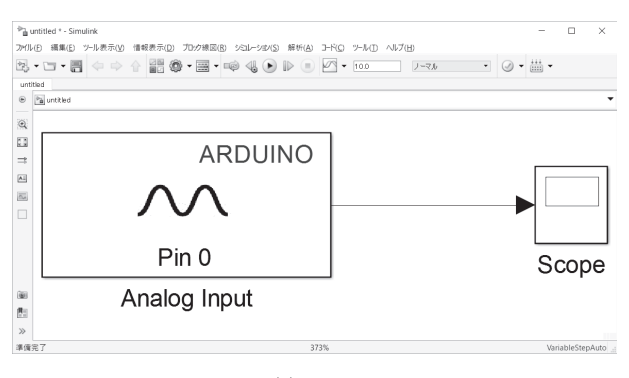

(c) Sink

図 A.3 モデルの作成

5 付 録

📲 untitled \* - Simulink \_ × プイル(F) 編集(E) ツール表示(V) 情報表示(D) プロウ線図(R) シミュレーション(S) 解析(A) コード(C) ツール(T) ヘルプ(H) ▶ 🔄 • 🚍 <=> 合 🚔 🎯 • 📾 • 🕪 <30 ▷ ▷ 💿 🗹 • 🔡 २/७७/७७/०० • 🕜 • 👬 • ⊕ モデル エクスプローラー(X) untitled ターゲットハードウエアで実行・ 実行の準備... 💿 🎦 untitled -サポート パッケージのインストール/更新... ファームウェアの更新...  $\Theta$ K 73 

(a) 実行の準備

| 🚳 コンフィギュレーション パラメーター: untitle                                                         | ed/Configuration (アクティブ)                                                                                                    | -      |    | ×            |
|---------------------------------------------------------------------------------------|----------------------------------------------------------------------------------------------------|--------|----|--------------|
| ★ よく使用するパラメーター 😑 🤋                                                                    | すべての) ペラメーター                                                                                                    |        |    | ^            |
| 選択:<br>ソルバー<br>データのインボート/エクスボート<br>最適化<br>> 診断<br>ハードウェア実行<br>モデル参照<br>シミュレーション ターゲット | ハードウェア ボード: Arduino Mega 2560<br>デバイスのベンダー: Atmel 		 デバイス タイプ: AVR<br>▶ デバイスの詳細<br>ハードウェア ボード設定<br>Target Hardware Resources<br>Build options<br>Host-board connection<br>Overrun detection<br>Analog input channel pro <sup>™</sup><br>Serial port properties<br>Ethermet shield properties<br>WiFi shield properties<br>Futermed mede |        | ~  |              |
| 0                                                                                     | OK( <u>Q</u> ) キャンセル( <u>C</u> )                                                                                                    | ヘルブ(日) | 適用 | ( <u>A</u> ) |

(b) ハードウェアボードの設定

| 🚳 コンフィギュレーション パラメーター: untitle                                                         | d/Configuration (アクティブ)                                                                                                    | -      |   | ×              |
|---------------------------------------------------------------------------------------|----------------------------------------------------------------------------------------------------|--------|---|----------------|
| ★ よく使用するパラメーター = す                                                                    | マベてのパラメーター                                                                                                    |        |   | ^              |
| 選択:<br>ソルパー<br>データのインボート/エクスボート<br>最適化<br>> 診断<br>ハードウェア実行<br>モデル参照<br>シミュレーション ターゲット | シミュレーション時間     開始時間: 0.0     シババーオブション     タイプ: 固定ステップ     マ 近加オブション     マ 追加オブション     固定ステップサイズ (基本サンプル時間): 05     の5     タスクとサンプル時間オブション     周期的なサンプル時間のあおり: 制約なし     周期的なサンプル時間のあれり モード: 自動     □ データ転送に対するレート 変換を自動的に取り扱う     □ 優先順位が高い場合はタスクの優先順位が高いことを示す | R      |   |                |
| ٢                                                                                     | <u> の ド (②)</u> キャンセル(②) ハ                                                                                                    | 、ルプ(日) | 適 | i用( <u>A</u> ) |

(c) ソルバーオプションの設定

図 A.4 ターゲットハードウェアの設定

#### A.2 RoTH 機能を用いた動作テスト

6

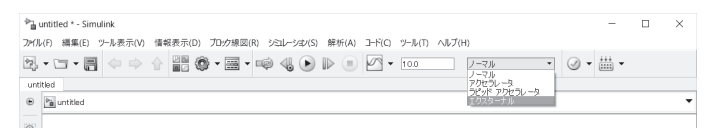

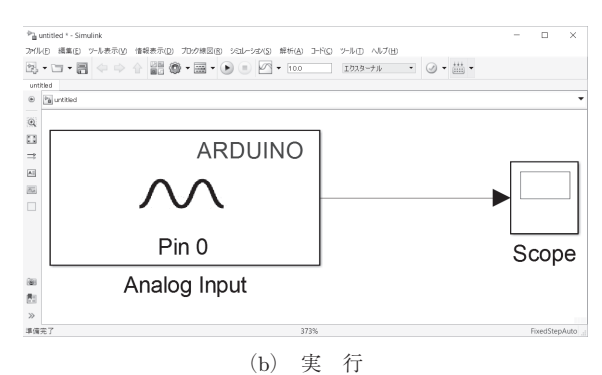

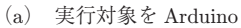

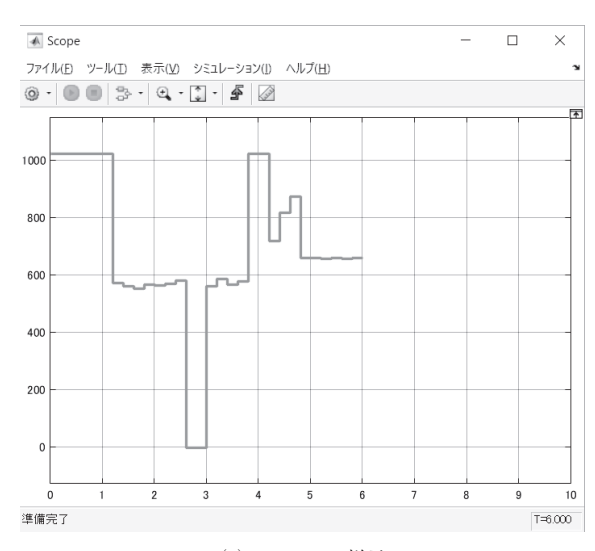

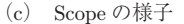

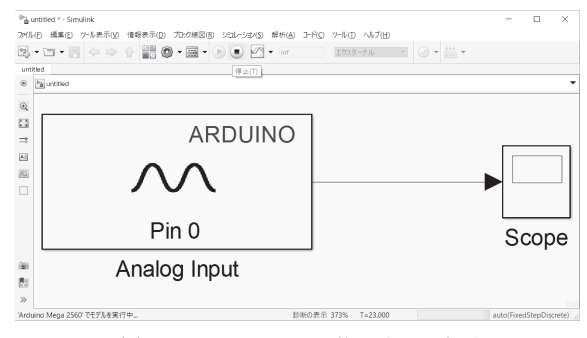

(d) シミュレーション終了時間の変更